# Configurar a Captura de Pacote com Fio Interno no AP Wave 2 e Wifi 6

## Contents

Introduction Prerequisites Requirements Componentes Utilizados Configurar Diagrama de Rede Configurações Verificar Troubleshoot

# Introduction

Este documento descreve como coletar PCAP (Captura de Pacote com Fio) interno da Interface de Linha de Comando (CLI - Command Line Interface) do Ponto de Acesso (AP - Access Point) com o servidor TFTP (Trivial File Transfer Protocol).

Contribuído por Jasia Ahsan, engenheira do TAC da Cisco.

# Prerequisites

## Requirements

A Cisco recomenda que você tenha conhecimento destes tópicos:

- Acesso CLI ao AP com Shell Seguro (SSH) ou Acesso de Console.
- servidor TFTP
- arquivos .PCAP

## **Componentes Utilizados**

- 5520 Wireless Lan Controller (WLC) no código 8.10.112.
- AP 9120AXI
- servidor TFTP

The information in this document was created from the devices in a specific lab environment. All of the devices used in this document started with a cleared (default) configuration. Se a rede estiver ativa, certifique-se de que você entenda o impacto potencial de qualquer comando.

# Configurar

## Diagrama de Rede

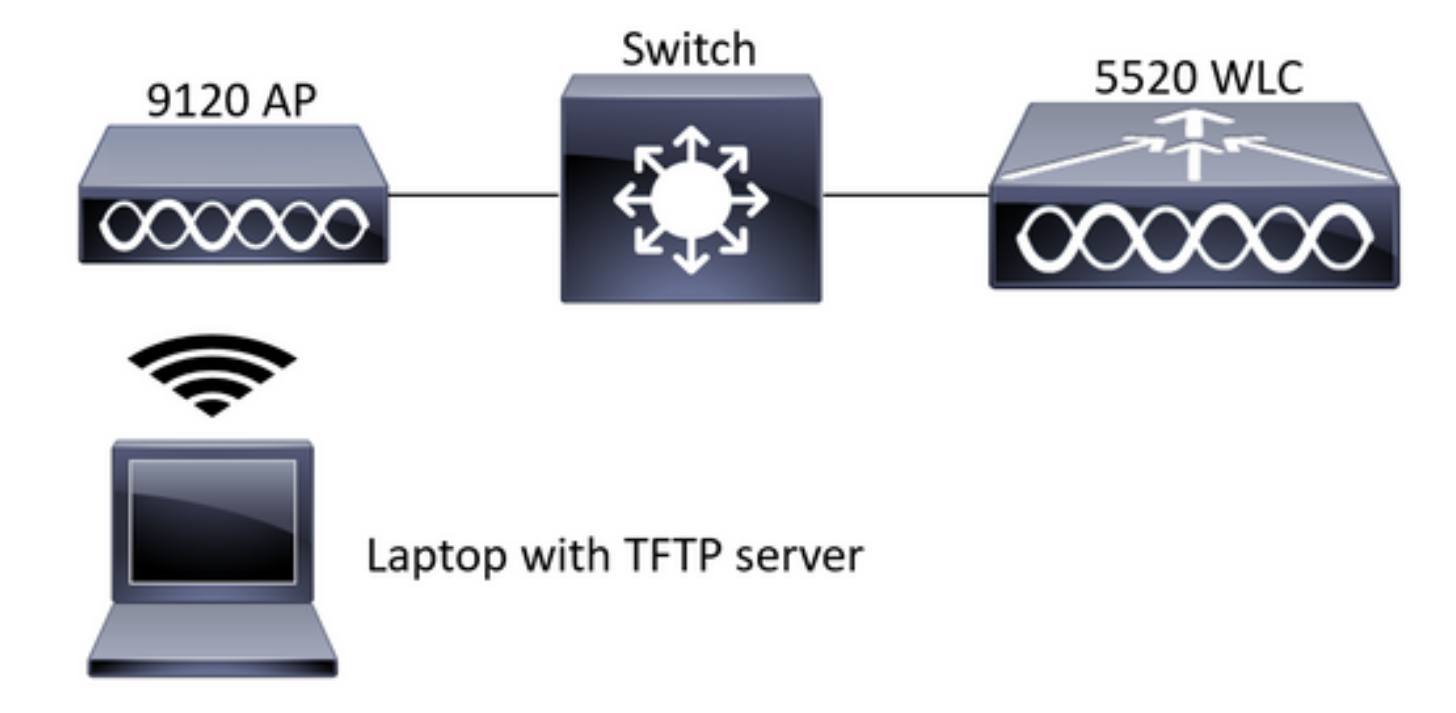

## Configurações

A configuração de PCAP foi feita com SSH para AP. Três tipos de tráfego podem ser selecionados IP, TCP e UDP. Nesse caso, o tráfego IP foi selecionado.

Etapa 1. Faça login no AP CLI com SSH.

Etapa 2. Inicie o PCAP para tráfego IP e execute este comando,

CLI:

# debug traffic wired ip capture % Writing packets to "/tmp/pcap/2802\_capture.pcap0" #reading from file /dev/click\_wired\_log, link-type EN10MB (Ethernet)

Etapa 3. Observe que a saída é gravada em um arquivo na pasta /tmp/pcap com o nome AP adicionado ao arquivo pcap.

Etapa 4. Inicie um teste de ping para capturar o tráfego IP.

CLI: #ping 10.201.236.91 Sending 5, 100-byte ICMP Echos to 10.201.236.91, timeout is 2 seconds !!!!! Etapa 5. Pare a captura.

**CLI:** #no debug traffic wired ip capture Etapa 6. Copie o arquivo para um servidor tftp. Note: Há um espaço antes do endereço ip do servidor tftp.

# Verificar

Abra o arquivo com qualquer ferramenta de análise de pacote. O Wireshark é usado aqui para abrir este arquivo.

Os resultados do teste de ping podem ser vistos na imagem.

| Â.   |  | 1      | ©   ]   |    | 5 🕅 | 9 | ٠     | ٠      | *   | Ŧ   | ٠ |  |          | e | 1        |        |        |       |     |        |         |            |            |          |           |           |
|------|--|--------|---------|----|-----|---|-------|--------|-----|-----|---|--|----------|---|----------|--------|--------|-------|-----|--------|---------|------------|------------|----------|-----------|-----------|
| icmp |  |        |         |    |     |   |       |        |     |     |   |  |          |   | $\times$ |        |        |       |     |        |         |            |            |          |           |           |
| No.  |  | Source |         |    |     |   | Desti | nation |     |     |   |  | Protocol |   |          | Length | Sequer | : Inf | ío  |        |         |            |            |          |           |           |
|      |  | 10.2   | 01.236. | 81 |     |   | 10.3  | 201.   | 236 | .91 |   |  | ICMP     |   |          | 142    |        | Ec    | :ho | (ping) | request | id=0x6cdf, | seq=1/256, | tt1=64   | (reply in | 133)      |
|      |  | 10.2   | 01.236. | 91 |     |   | 10.3  | 201.   | 236 | .81 |   |  | ICMP     |   |          | 142    |        | Ec    | :ho | (ping) | reply   | id=0x6cdf, | seq=1/256, | ttl=255  | (request  | in 131)   |
|      |  | 10.2   | 01.236. | 81 |     |   | 10.3  | 201.   | 236 | 91  |   |  | ICMP     |   |          | 142    |        | Ec    | :ho | (ping) | request | id=0x6cdf, | seq=2/512, | ttl=64   | (reply in | 143)      |
|      |  | 10.2   | 01.236. | 91 |     |   | 10.3  | 201.   | 236 | 81  |   |  | ICMP     |   |          | 142    |        | Ec    | :ho | (ping) | reply   | id=0x6cdf, | seq=2/512, | ttl=255  | (request  | in 141)   |
|      |  | 10.2   | 01.236. | 81 |     |   | 10.3  | 201.   | 236 | .91 |   |  | ICMP     |   |          | 142    |        | Ec    | :ho | (ping) | request | id=0x6cdf, | seq=3/768, | ttl=64   | (reply in | 150)      |
|      |  | 10.2   | 01.236. | 91 |     |   | 10.3  | 201.   | 236 | 81  |   |  | ICMP     |   |          | 142    |        | Ec    | :ho | (ping) | reply   | id=0x6cdf, | seq=3/768, | ttl=255  | (request  | in 148)   |
|      |  | 10.2   | 01.236. | 81 |     |   | 10.3  | 201.   | 236 | .91 |   |  | ICMP     |   |          | 142    |        | Ec    | :ho | (ping) | request | id=0x6cdf, | seq=4/1024 | , ttl=64 | (reply i  | n 159)    |
|      |  | 10.2   | 01.236. | 91 |     |   | 10.3  | 201.   | 236 | .81 |   |  | ICMP     |   |          | 142    |        | Ec    | :ho | (ping) | reply   | id=0x6cdf, | seq=4/1024 | , ttl=25 | 5 (reques | t in 157) |
|      |  | 10.2   | 01.236. | 81 |     |   | 10.3  | 201.   | 236 | 91  |   |  | ICMP     |   |          | 142    |        | Ec    | :ho | (ping) | request | id=0x6cdf, | seq=5/1280 | , ttl=64 | (reply i  | n 166)    |
|      |  | 10.2   | 01.236. | 91 |     |   | 10.3  | 201.   | 236 | 81  |   |  | ICMP     |   |          | 142    |        | Ec    | :ho | (ping) | reply   | id=0x6cdf, | seq=5/1280 | , ttl=25 | 5 (reques | t in 164) |
|      |  | 10.2   | 01.236. | 81 |     |   | 10.3  | 201.   | 236 | .65 |   |  | ICMP     |   |          | 142    |        | Ec    | :ho | (ping) | request | id=0x6cf0, | seq=1/256, | ttl=64   | (reply in | 196)      |
|      |  | 10.2   | 01.236. | 65 |     |   | 10.3  | 201.   | 236 | 81  |   |  | ICMP     |   |          | 142    |        | Ec    | :ho | (ping) | reply   | id=0x6cf0, | seq=1/256, | ttl=255  | (request  | in 194)   |

## Troubleshoot

Atualmente, não existem informações disponíveis específicas sobre Troubleshooting para esta configuração.